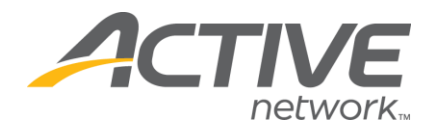

## How to delete email templates:

- 1. Go to <u>www.active.com/donations</u>
- 2. Enter your username and password, click Continue
- 3. Select the campaign from the drop down menu at the top of the page

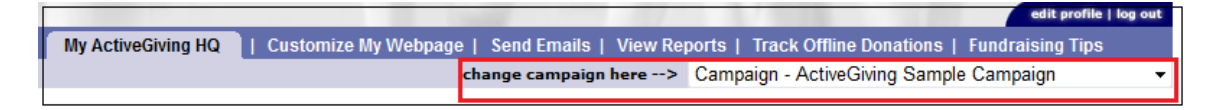

- 4. Click on the Send Emails tab at the top of the page
- 5. Click on Create, Edit Templates

|                    |                      |                  |         | edit profile   log out                               |
|--------------------|----------------------|------------------|---------|------------------------------------------------------|
| My ActiveGiving HQ | Customize My Webpage | Send Emails      | View F  | Reports   Track Offline Donations   Fundraising Tips |
| 🚽 Send an Email    | Manage Address Book  | Create, Edit Ter | nplates | Sent Mail                                            |
|                    |                      |                  |         |                                                      |

**NOTE**: Once you click on **Create, Edit Templates**, a new window will pop open that will allow you to create a new template.

**6.** To delete a template click delete next to the template name

| Edit/Copy Email Templates     |              |                      |
|-------------------------------|--------------|----------------------|
| Template Name                 | Date Created | Action               |
| Donation Solicitation Email   | 08/18/03     | сору                 |
| Fundraiser Solicitation Email | 08/18/03     | сору                 |
| Donate to Friends             | 10/25/11     | edit   delete   copy |
|                               |              |                      |

**NOTE:** You are unable to remove the two default templates that are provided by Active, but you are able to delete any email template that you have created.

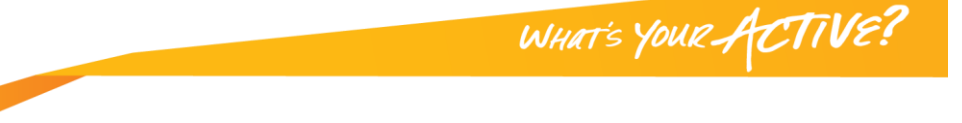